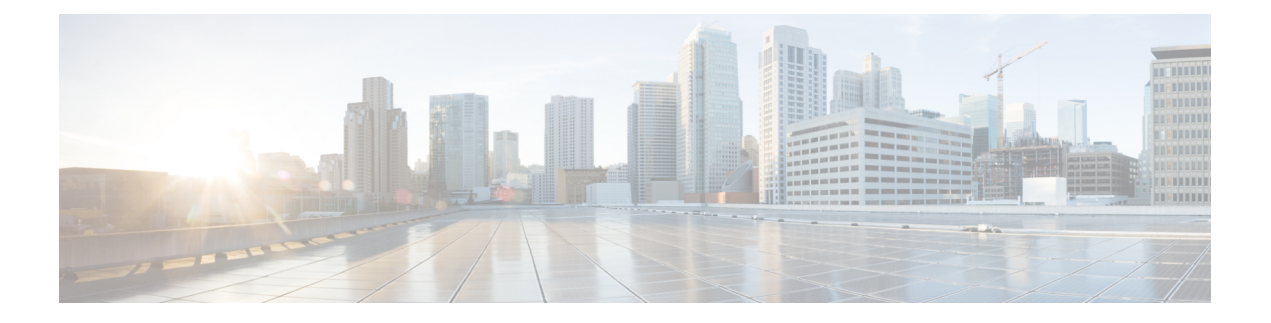

# Cisco TrustSec SGT Exchange Protocol IPv4

Cisco TrustSec (CTS) は、信頼できるネットワークデバイスのドメインを確立することによっ てセキュアネットワークを構築します。ドメイン内の各デバイスは、そのピアによって認証さ れます。ドメイン内のデバイス間リンクでの通信は、暗号化、メッセージ整合性検査、データ パスリプレイ防止メカニズムを組み合わせたセキュリティで保護されます。

セキュリティグループタグ (SGT) 交換プロトコル (SXP) は、CTS をサポートする複数の プロトコルの1つであり、本書では CTS-SXP と呼びます。CTS-SXP は、パケットのタグ付け 機能がないネットワークデバイス全体に IP-to-SGT バインドの情報を伝播する、制御プロトコ ルです。CTS-SXP は、ネットワーク上のアップストリームデバイスへの認証ポイントから SGT バインドへの IP を渡します。このプロセスにより、スイッチ、ルータ、ファイアウォールの セキュリティサービスは、アクセス デバイスから学習したアイデンティティ情報を伝えるこ とができます。

- Cisco TrustSec SGT Exchange Protocol IPv4 の制約事項 (1ページ)
- Cisco TrustSec SGT Exchange Protocol IPv4 に関する情報 (2ページ)
- Cisco TrustSec SGT Exchange Protocol IPv4 の設定方法 (5ページ)
- Cisco TrustSec SGT Exchange Protocol IPv4 の設定例 (18 ページ)
- TrustSec SGT の処理: L2 SGT のインポジションと転送に関する追加情報 (20 ページ)
- Cisco TrustSec SGT Exchange Protocol IPv4 の機能情報 (21ページ)

## Cisco TrustSec SGT Exchange Protocol IPv4 の制約事項

- IOS 機能の Cisco TrustSec サポートは、第2世代 Cisco サービス統合型ルータ(ISR G2)の みでサポートされています。
- CTS-SXP は物理インターフェイスだけでサポートされ、論理インターフェイスでサポート されません。
- CTS-SXP 検証は、IPv6 をサポートしていません。
- ルータにデフォルトのパスワードが実装されている場合、そのルータでの接続は、デフォルトパスワードを使用するようにパスワードを設定する必要があります。デフォルトのパスワードが設定されていない場合、そのルータでの接続はパスワード設定を使用しないよ

うに設定してください。パスワードオプションの設定は導入ネットワーク全体で一貫して いる必要があります。

### Cisco TrustSec SGT Exchange Protocol IPv4 に関する情報

### セキュリティ グループ タギング

CTS-SXPは、認証時に取得したデバイスおよびユーザの識別情報を使用して、ネットワークに 進入するパケットをセキュリティグループ(SG)で分類します。このパケット分類は、CTS-SXP ネットワークへの入力時にパケットにタグ付けされることにより維持されます。タグによって パケットはデータパス全体を通じて正しく識別され、セキュリティおよびその他のポリシー基 準が適用されます。セキュリティグループタグ(SGT)によってエンドポイントデバイスは トラフィックをフィルタリングできるので、ネットワークへのアクセスコントロールポリシー の適用が可能になります。

### CTS-SXP によるレガシー アクセス ネットワークへの SGT の伝播

パケットへの SGT のタグ付けには、ハードウェアによるサポートが必要です。CTS 認証に参加できが、SGT でパケットをタグ付けするハードウェア機能を持たないデバイスが、ネット ワーク内にある場合があります。ただし、CTS-SXPを使用する場合は、これらのデバイスが、 IP と SGT のマッピングを CTS 対応ハードウェアがある CTS ピア デバイスに渡すことができ ます。

通常、CTS-SXP は CTS ドメイン エッジの入力アクセス レイヤ デバイスと CTS ドメイン内の ディストリビューション レイヤ デバイス間で動作します。アクセス レイヤ デバイスは入力パ ケットの適切な SGT を判断するために、外部送信元デバイスの CTS 認証を実行します。アク セス レイヤ デバイスは IP デバイス トラッキングおよび (任意で) DHCP スヌーピングを使用 して送信元デバイスの IP アドレスを学習し、その後 CTS-SXP を使用して送信元デバイスの IP アドレスおよび SGT を、ディストリビューションスイッチに渡します。CTS 対応のハードウェ アを備えたディストリビューション スイッチは、この IP と SGT のマッピング情報を使用し て、パケットに適切にタグを付け、セキュリティ グループ アクセス コントロール リスト (SGACL) ポリシーを強制します。次の図を参照してください。SGACL は、SGT とポリシー を関連付けます。ポリシーは、SGT タグ付けされたトラフィックが CTS ドメインから出力さ れると適用されます。

#### 図 1: CTS-SXPによる SGT 情報の伝達方法

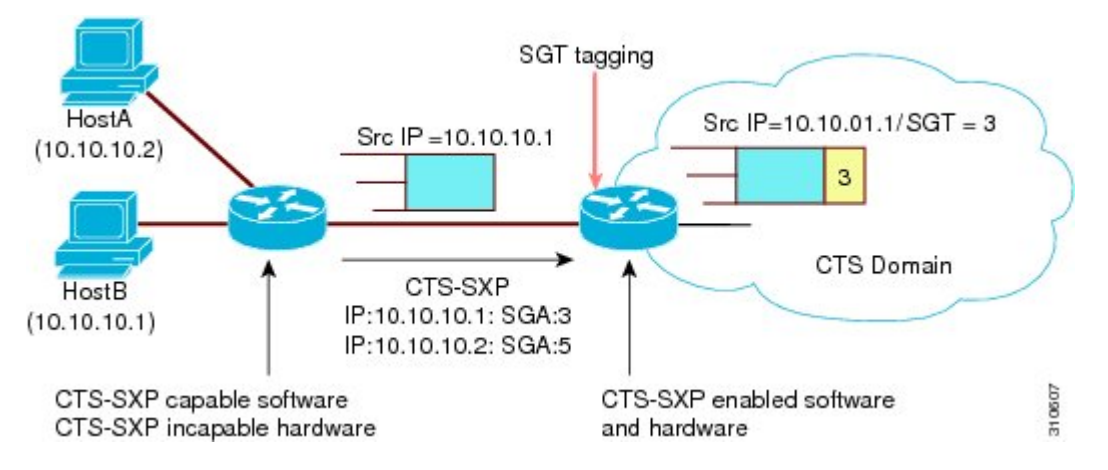

CTSハードウェアサポート対象外のピアとCTSハードウェアサポート対象のピア間のCTS-SXP 接続は、手動で設定する必要があります。CTS-CSXP接続を設定する場合は、次の作業を実行 する必要があります。

- CTS-SXPのデータの整合性と認証が必要な場合、同じCTS-SXPパスワードを両方のピア デバイスで設定できます。CTS-SXPパスワードは各ピア接続に対して明示的に指定することも、デバイスに対してグローバルに設定することもできます。CTS-SXPパスワードは必 須ではありませんが、推奨します。
- CTS-SXP 接続の各ピアは、CTS-SXP スピーカーまたはCTS-SXP リスナーとして設定する 必要があります。スピーカーデバイスはリスナーデバイスにIP-to-SGT 情報を渡します。
- 各ピアの関係に使用する送信元 IP アドレスを指定できます。または、特定の送信元 IP アドレスが設定されていないピア接続に対して、デフォルトの送信元 IP アドレスを設定できます。送信元 IP アドレスが指定されていないと、デバイスはピアへの接続のインターフェイス IP アドレスを使用します。

CTS-SXP では複数のホップを許可します。つまり、CTS ハードウェア サポート対象外デバイ スのピアが CTS ハードウェア サポートの対象外でもある場合、2 番目のピアはハードウェア 対応ピアに到達するまで IP と SGT のマッピング情報の伝播を継続して、3 番目のピアへの CTS-SXP 接続を設定できます。デバイスは1つの CTS-SXP 接続では CTS-SXP リスナーとし て、別の CTS-SXP 接続では CTS-SXP スピーカーとして設定できます。

CTS デバイスは TCP キープアライブメカニズムを使用して、CTS-SXP ピアとの接続を維持し ます。ピア接続を確立または回復するために、デバイスは設定可能な再試行期間を使用して接 続が成功するか、接続が設定から削除されるまで接続の確立を繰り返し試行します。

### **VRF-Aware CTS-SXP**

仮想ルーティングおよびフォワーディング(VRF)の CTS-SXPの実装は、特定の VRF と CTS-SXP 接続をバインドします。CTS-SXP を有効化する前に、ネットワークトポロジがレイ ヤ2またはレイヤ3の VPN に対して正しく設定されており、すべての VRF が設定されている ことを前提としています。 CTS-SXP VRF サポートは、次のようにまとめることができます。

- •1 つの VRF には1 つの CTS-SXP 接続のみをバインドできます。
- ・別の VRF が重複する CTS-SXP ピアまたは送信元 IP アドレス持つ可能性があります。
- •1 つの VRF で学習(追加または削除)された IP と SGT のマッピングは、同じ VRF ドメ インでのみ更新できます。CTS-SXP 接続は異なる VRF にバインドされたマッピングを更 新できません。SXP 接続が VRF で終了しない場合は、その VRF の IP-SGT マッピングは SXP によって更新されません。
- CTS-SXP 検証は、送信元 IPv6 アドレスを使用した接続の確立をサポートしていません。
   ただし、VRF ドメイン内の1つの CTS-SXP 接続を IPv4 と IPv6 両方の IP と SGT のマッピングに転送できる場合は、VRF あたりで複数のアドレス ファミリがサポートされます。
- ・CTS-SXPにはVRFあたりの接続数およびIPとSGTのマッピング数に制限はありません。

## セキュリティ グループ アクセスのゾーンベース ポリシー ファイア ウォール

CTS-SXPは、セキュリティグループアクセス(SGA)ゾーンベースポリシーファイアウォール(ZBPF)を使用することで、ネットワークデバイスの導入をネットワークのさらに別の場所へ拡張します。CTS-SXPは、次の図に示すとおり、ネットワーク全体に存在するプライマリ通信パスからアイデンティティ情報を学習するインラインデバイスを通じたアイデンティティ分散に使用されます。

セキュリティグループタグ(SGT)は、強制ポリシーを適用するため、SGA ZBPF によって 使用されます。IP と SGT のマッピング情報は、CTS-SXP から学習します。パケットを受信す ると、パケット内の送信元と宛先の IP アドレスは、送信元と宛先のタグを派生させるために 使用されます。アイデンティティファイアウォールは、属性の1つに SGT がある、設定され たポリシーに基づいて、受信した IP パケットにポリシーを適用します。 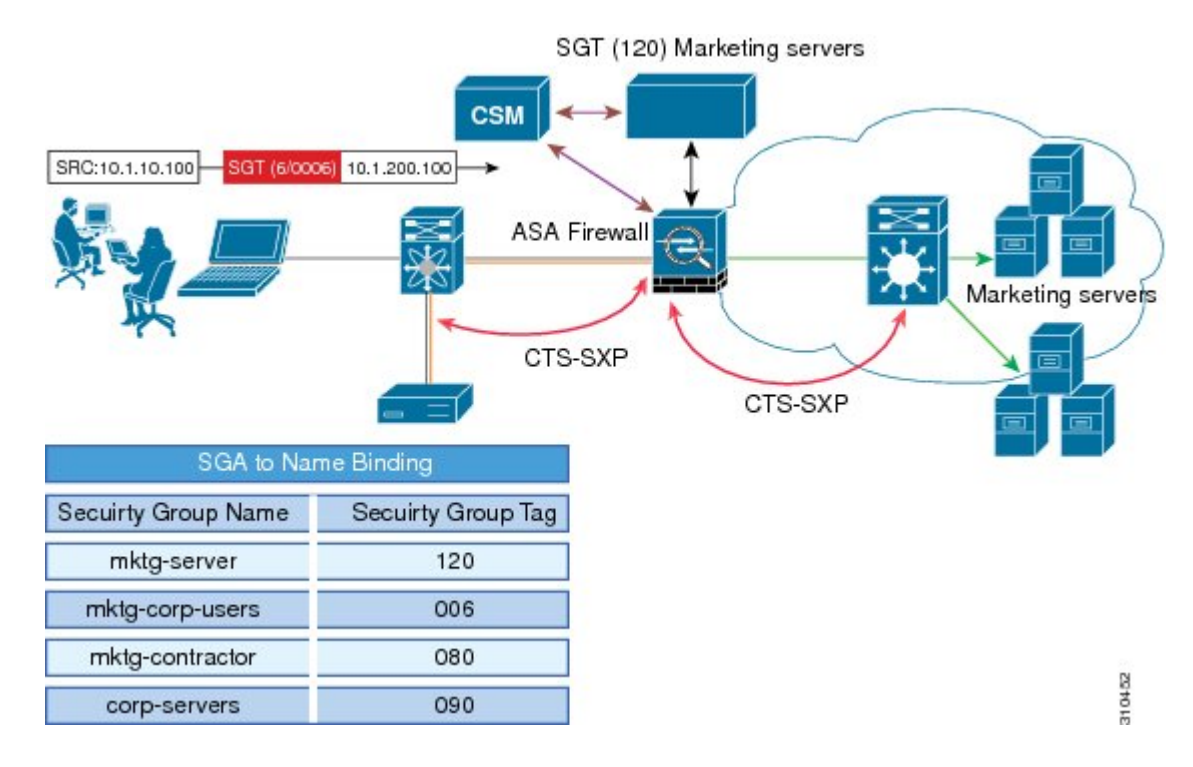

#### 図 2: ネットワーク全体の CTS-SXP SGA ZBPF 分散パス

## Cisco TrustSec SGT Exchange Protocol IPv4 の設定方法

### CTS-SXP の有効化

手順の概要

- 1. enable
- 2. configure terminal
- **3**. cts sxp enable

#### 手順の詳細

|       | コマンドまたはアクション       | 目的                       |
|-------|--------------------|--------------------------|
| ステップ1 | enable             | 特権 EXEC モードを有効にします。      |
|       | 例:                 | • パスワードを入力します(要求された場合)。  |
|       | Device> enable     |                          |
| ステップ2 | configure terminal | グローバル コンフィギュレーション モードを開始 |
|       | 例:                 | します。                     |

|               | コマンドまたはアクション                   | 目的                                                                                                   |
|---------------|--------------------------------|----------------------------------------------------------------------------------------------------|
|               | Device# configure terminal     |                                                                                                    |
| ステップ <b>3</b> | cts sxp enable                 | 設定された任意のピア接続に対して CTS-SXP 接続<br>を有効化します。                                                              |
|               | Device(config)# cts sxp enable | <ul> <li>(注) ピア接続が設定されていることを確認し<br/>ます。ピア接続が設定されていない場<br/>合、CTS-SXP 接続はそれらとは確立で<br/>きません。</li> </ul> |

### **CTS-SXP** ピア接続の設定

CTS-SXPピア接続を両方のデバイスで設定する必要があります。一方のデバイスはスピーカーで、他方のデバイスはリスナーになります。パスワード保護を使用している場合は、必ず両エンドに同じパスワードを使用してください。

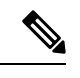

(注)

デフォルトの CTS-SXP 送信元 IP アドレスが設定されていない場合に、接続の CTS-SXP 送信 元アドレスを設定しないと、Cisco TrustSec ソフトウェアは既存のローカル IP アドレスから CTS-SXP 送信元 IP アドレスを抽出します。CTS-SXP 送信元 IP アドレスは、ルータから開始 される TCP 接続ごとに異なる場合があります。

#### 手順の概要

- 1. enable
- **2**. configure terminal
- **3.** cts sxp connection peer *ipv4-address* {source | password} {default | none} mode {local | peer} [[listener | speaker] [vrf *vrf-name*]]
- 4. exit
- 5. show cts sxp {connections | sgt-map} [brief | vrf vrf-name]

#### 手順の詳細

|       | コマンドまたはアクション       | 目的                       |
|-------|--------------------|--------------------------|
| ステップ1 | enable             | 特権 EXEC モードを有効にします。      |
|       | 例:                 | • パスワードを入力します(要求された場合)。  |
|       | Device> enable     |                          |
| ステップ2 | configure terminal | グローバル コンフィギュレーション モードを開始 |
|       | 例:                 | します。                     |

|       | コマンドまたはアクション                                                                                                    | 目的                                                                                                    |
|-------|----------------------------------------------------------------------------------------------------|----------------------------------------------------------------------------------------------------|
|       | Device# configure terminal                                                                                                    |                                                                                                    |
| ステップ3 | cts sxp connection peer <i>ipv4-address</i> {source  <br>password} {default   none} mode {local   peer} [[listener<br>  speaker] [vrf vrf-name]]<br>何 :<br>Device(config)# cts sxp connection peer 10.20.2.2<br>password default mode local speaker | <ul> <li>CTS-SXP ピア アドレス接続を設定します。</li> <li>source キーワードには発信元デバイスの IPv4 アドレスを指定します。接続アドレスが指定されていない場合、デフォルトの送信元アドレス(設定されている場合)、またはポートのアドレスを使用します。</li> <li>password キーワードには、CTS-SXP で接続に使用するパスワードを指定します。次のオプションがあります。</li> <li>• default : cts sxp default password コマンドを使用して設定したデフォルトの CTS-SXP パスワー</li> </ul>                                    |
|       |                                                                                                    | <ul> <li>ドを使用します。</li> <li>none:パスワードは使用されません。</li> <li>modeキーワードでは、リモートピアデバイスのロールを指定します。</li> <li>local:指定したモードはローカルデバイスを参照します。</li> <li>peer:指定したモードはピアデバイスを参照します。</li> <li>listener:このデバイスが接続の際にリスナーになります。</li> <li>speaker:接続の際にこのデバイスがスピーカーになります。これはデフォルトです。</li> <li>オプションの vrf キーワードでは、ピアに対する<br/>VRFを指定します。デフォルトはデフォルト VRFです。</li> </ul> |
| ステップ4 | exit<br>例:<br>Device# exit                                                                                                    | グローバル コンフィギュレーション モードを終了<br>し、特権 EXEC モードに戻ります。                                                                                                    |
| ステップ5 | show cts sxp {connections   sgt-map} [brief   vrf<br>vrf-name]<br>例:<br>Device# show cts sxp connections                                                                                                    | (オプション)CTS-SXPのステータスと接続を表示<br>します。                                                                                                    |

### デフォルトの CTS-SXP パスワードの設定

#### 手順の概要

- 1. enable
- 2. configure terminal
- **3.** cts sxp default password [0 | 6 | 7] password
- 4. exit

#### 手順の詳細

|       | コマンドまたはアクション                                      | 目的                                                             |
|-------|---------------------------------------------------|----------------------------------------------------------------|
| ステップ1 | enable                                            | 特権 EXEC モードを有効にします。                                            |
|       | 例:                                                | <ul> <li>パスワードを入力します(要求された場合)。</li> </ul>                      |
|       | Device> enable                                    |                                                                |
| ステップ2 | configure terminal                                | グローバル コンフィギュレーション モードを開始                                       |
|       | 例:                                                | します。                                                           |
|       | Device# configure terminal                        |                                                                |
| ステップ3 | cts sxp default password [0   6   7] password     | CTS-SXP のデフォルト パスワードを設定します。                                    |
|       | 例:                                                | クリアテキストパスワード(0を使用するかオプショ                                       |
|       | Device(config)# cts sxp default password Cisco123 | ションを使用)を入力できます。パスワードの最大<br>長は32文字です。                           |
|       |                                                   | <ul><li>(注) デフォルトでは、CTS-SXPは接続のセットアップ時にパスワードを使用しません。</li></ul> |
| ステップ4 | exit                                              | グローバル コンフィギュレーション モードを終了                                       |
|       | 例:                                                | し、特権 EXEC モードに戻ります。                                            |
|       | Device# exit                                      |                                                                |

## デフォルトの CTS-SXP 送信元 IP アドレスの設定

#### 手順の概要

- 1. enable
- **2**. configure terminal
- **3. cts sxp default source-ip** *src-ip-addr*
- 4. exit

手順の詳細

|       | コマンドまたはアクション                                                   | 目的                                              |
|-------|----------------------------------------------------------------|-------------------------------------------------|
| ステップ1 | enable                                                         | 特権 EXEC モードを有効にします。                             |
|       | 例:                                                             | ・パスワードを入力します(要求された場合)。                          |
|       | Device> enable                                                 |                                                 |
| ステップ2 | configure terminal                                             | グローバル コンフィギュレーション モードを開始                        |
|       | 例:                                                             | します。                                            |
|       | Device# configure terminal                                     |                                                 |
| ステップ3 | cts sxp default source-ip src-ip-addr                          | CTS-SXP デフォルトの送信元 IP アドレスを設定し                   |
|       | 例:                                                             | ます。これは、送信元IPアドレスが指定されていないすべての新しい TCP 接続に使用されます。 |
|       | <pre>Device(config)# cts sxp default source-ip 10.20.2.2</pre> | (注) デフォルトのCTS-SXP送信元 IP アドレ                     |
|       |                                                                | スが設定されている場合も、既存のTCP<br>接続には影響しません               |
|       |                                                                |                                                 |
| ステップ4 | exit                                                           | グローバル コンフィギュレーション モードを終了                        |
|       | 例:                                                             | し、特権 EXEC モードに戻ります。<br>                         |
|       | Device# exit                                                   |                                                 |

### CTS-SXP の復帰期間の設定

ピアが CTS-SXP 接続を終了すると、内部ホールドダウンタイマーが開始されます。内部ホー ルドダウンタイマーが終了する前にピアが再接続すると、CTS-SXP 復帰期間タイマーが開始 されます。CTS-SXP 復帰期間タイマーがアクティブな間、CTS ソフトウェアは前回の接続で 学習した SGT マッピングエントリを保持し、無効なエントリを削除します。デフォルト値は 120秒 (2分)です。CTS-SXP復帰期間を0秒に設定すると、タイマーがディセーブルになり、 前回の接続のすべてのエントリが削除されます。

手順の概要

- 1. enable
- 2. configure terminal
- 3. cts sxp reconciliation period seconds
- 4. exit

#### 手順の詳細

|       | コマンドまたはアクション                                      | 目的                                        |
|-------|---------------------------------------------------|-------------------------------------------|
| ステップ1 | enable                                            | 特権 EXEC モードを有効にします。                       |
|       | 例:                                                | <ul> <li>パスワードを入力します(要求された場合)。</li> </ul> |
|       | Device> enable                                    |                                           |
| ステップ2 | configure terminal                                | グローバル コンフィギュレーション モードを開始                  |
|       | 例:                                                | します。                                      |
|       | Device# configure terminal                        |                                           |
| ステップ3 | cts sxp reconciliation period seconds             | CTS-SXP復帰タイマーを秒単位で設定します。範囲                |
|       | 例:                                                | は0~64000です。デフォルトは120です。                   |
|       | Device(config)# cts sxp reconciliation period 150 |                                           |
| ステップ4 | exit                                              | グローバル コンフィギュレーション モードを終了                  |
|       | 例:                                                | し、特権 EXEC モードを開始します。                      |
|       | Device# exit                                      |                                           |

### CTS-SXP 再試行期間の設定

CTS-SXP 再試行期間によって、CTS ソフトウェアが CTS-SXP 接続を再試行する頻度が決まり ます。CTS-SXP 接続が正常に確立されなかった場合、CTS ソフトウェアは CTS-SXP 再試行期 間タイマーの終了後に、新たな接続の確立を試行します。デフォルト値は2分です。CTS-SXP 再試行期間を0秒に設定するとタイマーは無効になり、接続は再試行されません。

#### 手順の概要

- 1. enable
- **2**. configure terminal
- 3. cts sxp retry period seconds
- 4. exit

#### 手順の詳細

|       | コマンドまたはアクション   | 目的                                         |
|-------|----------------|--------------------------------------------|
| ステップ1 | enable         | 特権 EXEC モードを有効にします。                        |
|       | 例:             | <ul> <li>・パスワードを入力します(要求された場合)。</li> </ul> |
|       | Device> enable |                                            |

|       | コマンドまたはアクション                             | 目的                          |
|-------|------------------------------------------|-----------------------------|
| ステップ2 | configure terminal                       | グローバル コンフィギュレーション モードを開始    |
|       | 例:                                       | します。                        |
|       | Device# configure terminal               |                             |
| ステップ3 | cts sxp retry period seconds             | CTS-SXP 再試行タイマーを秒単位で設定します。範 |
|       | 例:                                       | 囲は0~64000です。デフォルトは120です。    |
|       | Device(config)# cts sxp retry period 160 |                             |
| ステップ4 | exit                                     | グローバル コンフィギュレーション モードを終了    |
|       | 例:                                       | し、特権 EXEC モードに戻ります。         |
|       | Device# exit                             |                             |

## IP と SGT のマッピング変更をキャプチャする Syslog の作成

手順の概要

- 1. enable
- 2. configure terminal
- **3**. cts sxp log binding-changes
- 4. exit

#### 手順の詳細

|               | コマンドまたはアクション                                | 目的                                                                 |
|---------------|---------------------------------------------|--------------------------------------------------------------------|
| ステップ1         | enable                                      | 特権 EXEC モードを有効にします。                                                |
|               | 例:                                          | <ul> <li>パスワードを入力します(要求された場合)。</li> </ul>                          |
|               | Device> enable                              |                                                                    |
| ステップ2         | configure terminal                          | グローバル コンフィギュレーション モードを開始                                           |
|               | 例:                                          | します。                                                               |
|               | Device# configure terminal                  |                                                                    |
| ステップ <b>3</b> | cts sxp log binding-changes                 | IPとSGTバインド変更のロギングを有効にすると、                                          |
|               | 例:                                          | IP と SGT バインディングの変更(追加、削除、変<br>更)が発生するたびに CTS SYP の system (say 5) |
|               | Device(config)# cts sxp log binding-changes | syslog)が生成されます。これらの変更はCTS-SXP<br>接続で学習されて伝播されます。                   |

|       | コマンドまたはアクション | 目的                                                         |
|-------|--------------|------------------------------------------------------------|
|       |              | <ul><li>(注) このロギング機能は、デフォルトでは<br/>ディセーブルになっています。</li></ul> |
| ステップ4 | exit         | グローバル コンフィギュレーション モードを終了                                   |
|       | 例:           | し、特権 EXEC モードに戻ります。                                        |
|       | Device# exit |                                                            |

## セキュリティ グループ アクセスのゾーンベース ポリシー ファイア ウォールのクラス マップの設定

このタスクを実行して、セキュリティグループアクセス(SGA) ゾーンベースポリシーファ イアウォールのネットワーク トラフィックを分類するためのクラス マップを設定します。

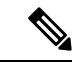

(注) 少なくとも1つの手順を実行する必要があります。

ゾーンベースファイアウォールポリシーは、フィルタリングにセキュリティグループタグの IDを使用します。ゾーンベースファイアウォールポリシーでは、ポリシーと一致するのは、 セッションを作成した最初のパケットのみです。このフローの後続パケットは、設定されたポ リシー内のフィルタと一致しませんが、セッションとは直接一致します。後続パケットに関連 する統計情報は、検査アクションの一部として表示されます。

#### 手順の概要

- 1. enable
- **2**. configure terminal
- 3. object-group security name
- 4. security-group tag-id *sgt-id*
- 5. group-object name
- 6. description *text*
- 7. exit
- 8. class-map type inspect [match-any | match-all] class-map-name
- 9. match group-object security source name
- 10. match group-object security destination name
- 11. end
- **12. show object-group** [*name*]

#### 手順の詳細

|       | コマンドまたはアクション                                                     | 目的                                                 |
|-------|------------------------------------------------------------------|----------------------------------------------------|
| ステップ1 | enable                                                           | 特権 EXEC モードを有効にします。                                |
|       | 例:                                                               | <ul> <li>パスワードを入力します(要求された場合)。</li> </ul>          |
|       | Device> enable                                                   |                                                    |
| ステップ2 | configure terminal                                               | グローバル コンフィギュレーション モードを開始                           |
|       | 例:                                                               | します。                                               |
|       | Device# configure terminal                                       |                                                    |
| ステップ3 | object-group security name                                       | オブジェクトグループを作成して、特定のユーザ                             |
|       | 例:                                                               | またはエンドポイントから受信するトラフィックを<br>特定し、オブジェクトグループのアイデンティティ |
|       | <pre>Device(config)# object-group security myobjectla</pre>      | モードに入ります。                                          |
| ステップ4 | security-group tag-id sgt-id                                     | SGT ID 番号を使用して、セキュリティグループの                         |
|       | 例:                                                               | メンバーシップを指定します。この番号は1~                              |
|       | Device(config-object-group)# security-group<br>tag-id 120        | キュリティグループを指定できます。                                  |
| ステップ5 | group-object name                                                | (オプション)ネストされた参照を、ユーザグルー                            |
|       | 例:                                                               | プのタイプに指定します。このコマンドを使用する<br>と、複数のネストされたユーザ グループを指定で |
|       | <pre>Device(config-object-group)# group-object admin</pre>       | きます。<br>                                           |
| ステップ6 | description <i>text</i>                                          | (オプション) セキュリティ グループに関する情                           |
|       | 例:                                                               | 報を正義します。                                           |
|       | Device(config-object-group)# description my<br>sgtinfo           |                                                    |
| ステップ1 | exit                                                             | オブジェクトグループ アイデンティティモードを                            |
|       | 例:                                                               | 終了し、グローバル コンフィギュレーション モー<br>ドを開始します。               |
|       | Device(config-object-group)# exit                                |                                                    |
| ステップ8 | class-map type inspect [match-any   match-all]<br>class-map-name | レイヤ3またはレイヤ4の検査タイプクラスマップを作成し、クラスマップコンフィギュレーショ       |
|       | 例:                                                               | ンモードを開始します。                                        |
|       | Device(config)# class-map type inspect match-any<br>myclass1     |                                                    |

|                    | コマンドまたはアクション                                                                   | 目的                                                  |  |
|--------------------|--------------------------------------------------------------------------------|-----------------------------------------------------|--|
| ステップ9              | match group-object security source name                                        | セキュリティグループ内のユーザからのトラフィッ                             |  |
|                    | 例:                                                                             | クと一致させます。                                           |  |
|                    | <pre>Device(config-cmap)# match group-object security   source myobject1</pre> |                                                     |  |
| ステップ 10            | match group-object security destination name                                   | セキュリティ グループ内のユーザのトラフィック                             |  |
|                    | 例:                                                                             | と一致させます。                                            |  |
|                    | Device(config-cmap)# match group-object security<br>destination myobject1      |                                                     |  |
| ステップ 11            | end                                                                            | クラスマップ コンフィギュレーション モードを終                            |  |
|                    | 例:                                                                             | 了し、特権 EXEC モードを開始します。                               |  |
|                    | Device(config-cmap)# end                                                       |                                                     |  |
| ステップ <b>12</b>     | show object-group [name]                                                       | (オプション)すべてのユーザ グループのコンテ                             |  |
| 例:ンツを表示しますを使用すると、単 |                                                                                | ンツを表示します。オプションとして、name 引数<br>を使用すると、単一グループの情報が表示されま |  |
|                    | Device# show object-group admin                                                | す。                                                  |  |

## セキュリティ グループ アクセスのゾーンベース ポリシー ファイア ウォールのポリシー マップの作成

このタスクを実行して、ゾーンペアに接続する、セキュリティグループアクセス(SGA)ゾー ンベースポリシーファイアウォールのポリシーマップを作成します。また、このタスクは、 セキュリティゾーンに属するインターフェイス上で、セキュリティグループタグ(SGT)交 換プロトコル(SXP)またはL2タグ付きトラフィックと動作するよう、アイデンティティファ イアウォール(IDFW)を設定します。

#### 手順の概要

- 1. enable
- 2. configure terminal
- **3. policy-map type inspect** *policy-map-name*
- 4. class type inspect *class-name*
- 5. inspect
- 6. exit
- 7. zone-pair security zone-pair-name source source-zone destination destination-zone
- 8. service-policy type inspect *policy-map-name*
- **9**. end
- **10. interface** *type number*
- **11.** zone-member security zone-name

- **12**. cts manual
- **13**. no propagate sgt
- **14.** policy static sgt *tag* [trusted]
- **15**. exit
- **16**. show policy-map type inspect zone-pair session

#### 手順の詳細

|       | コマンドまたはアクション                                                        | 目的                                                    |
|-------|---------------------------------------------------------------------|-------------------------------------------------------|
| ステップ1 | enable                                                              | 特権 EXEC モードを有効にします。                                   |
|       | 例:                                                                  | <ul> <li>パスワードを入力します(要求された場合)。</li> </ul>             |
|       | Device> enable                                                      |                                                       |
| ステップ2 | configure terminal                                                  | グローバル コンフィギュレーション モードを開始                              |
|       | 例:                                                                  | します。                                                  |
|       | Device# configure terminal                                          |                                                       |
| ステップ3 | policy-map type inspect policy-map-name                             | レイヤ3またはレイヤ4の検査タイプポリシーマッ                               |
|       | 例:                                                                  | プを作成します。                                              |
|       | Device(config)# policy-map type inspect<br>z1z2-policy              | <ul> <li>ポリシーマップコンフィギュレーションモー<br/>ドを開始します。</li> </ul> |
| ステップ4 | class type inspect class-name                                       | アクションを実行する対象のトラフィック(クラ                                |
|       | 例:                                                                  | ス)を指定し、ポリシー マップ クラス コンフィ<br>ギュレーション モードを開始します。        |
|       | Device(config-pmap)# class type inspect cmap-1                      |                                                       |
| ステップ5 | inspect                                                             | パケットインスペクションを有効化します。                                  |
|       | 例:                                                                  |                                                       |
|       | <pre>Device(config-pmap-c)# inspect</pre>                           |                                                       |
| ステップ6 | exit                                                                | ポリシーマップ クラス コンフィギュレーション                               |
|       | 例:                                                                  | モードを終了し、グローバルコンフィギュレーショ<br>ン モードを開始します。               |
|       | Device(config-pmap-c)# exit                                         |                                                       |
| ステップ1 | zone-pair security zone-pair-name source source-zone                | ゾーンペアを作成し、セキュリティゾーンコン                                 |
|       | destination destination-zone                                        | フィギュレーション モードを開始します。<br>                              |
|       | 1例:                                                                 | (注) ポリシーを適用するには、ゾーンペア                                 |
|       | Device(config)# zone-pair security z1z2 source<br>z1 destination z2 | を設定する必要があります。                                         |

I

|                  | コマンドまたはアクション                                                                                                    | 目的                                                                                                    |
|------------------|----------------------------------------------------------------------------------------------------|----------------------------------------------------------------------------------------------------|
| ステップ8            | service-policy type inspect policy-map-name<br>例:<br>Device(config-sec-zone)# service-policy type<br>inspect z1z2-policy2 | ファイアウォールポリシーマップを宛先ゾーンペ<br>アに付加します。<br>(注) ゾーンのペア間でポリシーが設定され<br>ない場合、トラフィックはデフォルト<br>でドロップされます。                                                                                                    |
| ステップ <b>9</b>    | end<br>例:<br>Device(config-sec-zone)# end                                                                                 | セキュリティゾーン コンフィギュレーションモー<br>ドを終了し、グローバル コンフィギュレーション<br>モードを開始します。                                                                                                    |
| ステップ10           | interface type number<br>例:<br>Device(config)# interface GigabitEthernet 0/1/1                                            | インターフェイスを設定し、インターフェイス コ<br>ンフィギュレーション モードを開始します。                                                                                                    |
| ステップ <b>1</b> 1  | zone-member security zone-name<br>例:<br>Device(config-if)# zone-member security Inside                                    | <ul> <li>インターフェイスを指定したセキュリティゾーン</li> <li>(注) インターフェイスをセキュリティゾーンのメンバーにした場合、方向に関係なくインターフェイスを通過するすべてのトラフィック(ルータ宛のトラフィックまたはルータ発信のトラフィックを除く)は、デフォルトでドロップされます。トラフィックがインターフェイス通過するには、ゾーンをポリシーの適用先のゾーンペアの一部にする必要があります。ポリシーがトラフィックを許可すると、トラフィックはそのインターフェイスを通過できます。</li> </ul> |
| ステップ12<br>ステップ13 | cts manual<br>例:<br>Device(config-if)# cts manual<br>no propagate sgt<br>例:                                               | Cisco TrustSec Security (CTS) SGT 認証と転送のイ<br>ンターフェイスを有効化し、CTS 手動インターフェ<br>イスコンフィギュレーションモードを開始します。<br>CTS インターフェイスで レイヤ2の SGT 伝達を無<br>効化します。                                                                                                    |
|                  | Device(config-if-cts-manual)# no propagate sgt                                                                            |                                                                                                    |

|        | コマンドまたはアクション                                                                                                    | 目的                                                                                                    |  |  |
|--------|----------------------------------------------------------------------------------------------------|----------------------------------------------------------------------------------------------------|--|--|
| ステップ14 | <pre>policy static sgt tag [trusted] 例: Device(config-if-cts-manual)# policy static sgt 100 trusted</pre>         | SGT の信頼性を定義するタグ付きパケットを使用<br>して、CTS セキュリティ グループのスタティック<br>認証ポリシーを設定します。                                                                                                    |  |  |
| ステップ15 | exit<br>例:<br>Device(config-if)# exit                                                                             | セキュリティゾーンコンフィギュレーションモー<br>ドを終了し、特権 EXEC モードを開始します。                                                                                                    |  |  |
| ステップ16 | show policy-map type inspect zone-pair session<br>例:<br>Device# show policy-map type inspect zone-pair<br>session | <ul> <li>(オプション)指定されたゾーンペアのポリシーマップアプリケーションが原因で作成された、Cisco IOS ステートフルパケットインスペクションセッションを表示します。</li> <li>(注) クラスマップフィールドの下に表示される情報は、接続開始トラフィックのみに属するトラフィックのトラフィックレート(ビット/秒)です。接続セットアップレートが非常に高く、レートが計算される複数のインターバルにわたって高い接続セットアップレートが<br/>持続する場合を除き、接続に関する意味のあるデータは表示されません。</li> </ul> |  |  |

#### 例:

次の出力例は、show policy-map type inspect zone-pair session コマンドによって表示さ れる、指定されたゾーンペアのポリシーマップ アプリケーションが原因で作成され た、Cisco IOS ステートフル パケット インスペクション セッションに関する情報を示 します。

#### Device# show policy-map type inspect zone-pair session

```
Zone-pair: in-out
Service-policy inspect : test
Class-map: test (match-any)
Match: group-object security source sgt
Inspect
Established Sessions
Session 113EF68C (192.2.2.1:8)=>(198.51.100.252:153) icmp SIS_OPEN
Created 00:00:02, Last heard 00:00:02
Bytes sent (initiator:responder) [360:360]
Class-map: class-default (match-any)
```

Match: any
Drop (default action)
310 packets, 37380 bytes

## Cisco TrustSec SGT Exchange Protocol IPv4 の設定例

### 例:CTS-SXP ピア接続のイネーブル化と設定

次に、CTS-SXPをイネーブルにし、Device\_A(スピーカー)でDevice\_B(リスナー)へのSXP ピア接続を設定する例を示します。

Device# configure terminal Device\_A(config)# cts sxp enable

Device\_A(config)# cts sxp default password Cisco123 Device A(config)# cts sxp default source-ip 10.10.1.1

Device\_A(config) # cts sxp connection peer 10.20.2.2 password default mode local speaker

次に、Device\_B(リスナー)で Device\_A(スピーカー)への CTS-SXP ピア接続を設定する例 を示します。

Device# configure terminal Device\_B(config)# cts sxp enable Device\_B(config)# cts sxp default password Cisco123 Device\_B(config)# cts sxp default source-ip 10.20.2.2 Device B(config)# cts sxp connection peer 10.10.1.1 password default mode local listener

次に、CTS-SXP 接続を表示する show cts sxp connections コマンドの出力例を示します。

Device B# show cts sxp connections

```
SXP
               : Enabled
Default Password : Set
Default Source IP: 10.10.1.1
Connection retry open period: 10 secs
Reconcile period: 120 secs
Retry open timer is not running
_____
              : 10.20.2.2
Peer IP
Source IP
              : 10.10.1.1
              : On
Conn status
Connection mode : SXP Listener
Connection inst# : 1
TCP conn fd
             : 1
TCP conn password: default SXP password
Duration since last state change: 0:00:21:25 (dd:hr:mm:sec)
Total num of SXP Connections = 1
```

### 例:セキュリティ グループ アクセスのゾーンベース ポリシー ファイ アウォールの設定

次の例は、SGA ゾーンベース ポリシー ファイアウォールのクラス マップとポリシー マップの設定を示します。

```
Device(config) # object-group security myobject1
Device(config-object-group)# security-group tag-id 1
Device(config-object-group) # exit
Device(config)# object-group security myobject2
Device(config-object-group)# security-group tag-id 2
Device(config-object-group)# exit
Device(config)# object-group security myobject3
Device (config-object-group) # security-group tag-id 3
Device(config-object-group) # exit
Device(config)# object-group security myobject4
Device(config-object-group)# security-group tag-id 4
Device(config-object-group)# exit
Device(config) # class-map type inspect match-any myclass1
Device(config-cmap)# match group-object security source myobject1
Device(config-cmap)# exit
Device(config) # class-map type inspect match-any myclass2
Device (config-cmap) # match group-object security source myobject2
Device(config-cmap)# exit
Device(config) # class-map type inspect match-any myclass3
Device(config-cmap)# match group-object security source myobject3
Device(config-cmap)# exit
Device (config) # class-map type inspect match-any myclass4
Device(config-cmap)# match group-object security source myobject4
Device(config-cmap)# exit
Device(config) # policy-map type inspect InsideOutside
Device(config-pmap) # class type inspect myclass1
Device(config-pmap-c)# pass
Device(config-pmap-c)# exit
Device(config-pmap) # class type inspect myclass2
Device(config-pmap-c)# drop log
Device(config-pmap-c)# exit
Device(config) # policy-map type inspect OutsideInside
Device(config-pmap)# class type inspect myclass3
Device(config-pmap-c) # pass
Device(config-pmap-c) # exit
Device(config-pmap) # class type inspect myclass4
Device(config-pmap-c) # drop
Device(config-pmap-c)# exit
Device (config) # zone-pair security Inside
Device(config-sec-zone) # description Firewall Inside Zone
Device(config-sec-zone) # exit
Device (config) # zone-pair security Outside
Device (config-sec-zone) # description Firewall Outside Zone
```

Device(config)# zone-pair security InsideOutside source Inside destination Outside Device(config-sec-zone)# description Firewall ZonePair Inside Outside Device(config-sec-zone)# service-policy type inspect InsideOutside

Device(config-sec-zone) # exit

Device(config-sec-zone) # exit

Device(config)# zone-pair security OutsideInside source Outside destination Inside Device(config-sec-zone)# description Firewall ZonePair Outside Inside Device(config-sec-zone)# service-policy type inspect OutsideInside Device(config-sec-zone)# exit

```
Device(config)# interface Gigabit 0/1/1
Device(config-if)# zone-member security Inside
Device(config-if)# exit
```

# **TrustSec SGT**の処理: L2 SGT のインポジションと転送に 関する追加情報

#### 関連資料

| 関連項目                | マニュアル タイトル                                            |
|---------------------|-------------------------------------------------------|
| セキュリティコマンド          | Cisco IOS Security Command Reference: Commands A to C |
|                     | Cisco IOS Security Command Reference: Commands D to L |
|                     | Cisco IOS Security Command Reference: Commands M to R |
|                     | Cisco IOS Security Command Reference: Commands S to Z |
| Cisco TrustSec スイッチ | 『Cisco TrustSec スイッチ コンフィギュレーション ガイド』                 |

#### MIB

| МІВ                    | MIB のリンク                                                                                                    |
|------------------------|----------------------------------------------------------------------------------------------------|
| CISCO-TRUSTSEC-SXP-MIB | 選択したプラットフォーム、Cisco ソフトウェアリリース、およ<br>びフィーチャ セットの MIB を検索してダウンロードする場合<br>は、次の URL にある Cisco MIB Locator を使用します。<br>http://www.cisco.com/go/mibs |

シスコのテクニカル サポート

| 説明                                                                                                    | リンク                                               |
|----------------------------------------------------------------------------------------------------|---------------------------------------------------|
| 右のURLにアクセスして、シスコのテクニカ<br>ルサポートを最大限に活用してください。こ<br>れらのリソースは、ソフトウェアをインストー<br>ルして設定したり、シスコの製品やテクノロ<br>ジーに関する技術的問題を解決したりするた<br>めに使用してください。このWebサイト上の<br>ツールにアクセスする際は、Cisco.comのロク<br>イン ID およびパスワードが必要です。 | http://www.cisco.com/cisco/web/support/index.html |

## Cisco TrustSec SGT Exchange Protocol IPv4の機能情報

次の表に、このモジュールで説明した機能に関するリリース情報を示します。この表は、ソフ トウェア リリース トレインで各機能のサポートが導入されたときのソフトウェア リリースだ けを示しています。その機能は、特に断りがない限り、それ以降の一連のソフトウェアリリー スでもサポートされます。

プラットフォームのサポートおよびシスコソフトウェアイメージのサポートに関する情報を検 索するには、Cisco Feature Navigator を使用します。Cisco Feature Navigator にアクセスするに は、www.cisco.com/go/cfn に移動します。Cisco.com のアカウントは必要ありません。

|                                                 | リース |                                                                                                    |
|-------------------------------------------------|-----|----------------------------------------------------------------------------------------------------|
| Cisco TrustSec<br>SGT Exchange<br>Protocol IPv4 |     | セキュリティグループタグ (SGT) 交換プロトコル (SXP) は、<br>CTS をサポートする複数のプロトコルの1つであり、本書では<br>CTS-SXP と呼びます。CTS-SXP は、パケットのタグ付け機能がな<br>いネットワークデバイス全体にIP-to-SGT バインドの情報を伝播す<br>る、制御プロトコルです。CTS-SXP は、ネットワーク上のアップ<br>ストリームデバイスへの認証ポイントから SGT バインドへの IP を<br>渡します。これにより、スイッチ、ルータ、ファイアウォールのセ<br>キュリティ サービスは、アクセスデバイスから学習したアイデン<br>ティティ情報を伝えることができます。<br>次のコマンドが導入または変更されました。cts sxp enable, cts sxp |
|                                                 |     | connection peer, show cts sxp, cts sxp default source-ip, cts sxp                                                                                                    |

#### 表 1: Cisco TrustSec SGT Exchange Protocol IPv4の機能情報

| 機能名                                         | リ<br>リー<br>ス | 機能情報                                                                                                    |
|---------------------------------------------|--------------|----------------------------------------------------------------------------------------------------|
| TrustSec SG<br>Firewall<br>Enforcement IPv4 |              | この機能は、CTS-SXP がセキュリティ グループアクセス (SGA)<br>ゾーンベースポリシーファイアウォール (ZBPF)を通じてネット<br>ワーク デバイスを拡張するのを支援します。                               |
|                                             |              | 次のコマンドが導入または変更されました。group-object、match<br>group-object security、object-group security、policy static sgt、およ<br>び security-group。 |

翻訳について

このドキュメントは、米国シスコ発行ドキュメントの参考和訳です。リンク情報につきましては 、日本語版掲載時点で、英語版にアップデートがあり、リンク先のページが移動/変更されている 場合がありますことをご了承ください。あくまでも参考和訳となりますので、正式な内容につい ては米国サイトのドキュメントを参照ください。